### Aims

This exercise aims to get you to:

- Compile, run, and debug MapReduce tasks via Command Line
- Compile, run, and debug MapReduce tasks via Eclipse

# **One Tip on Hadoop File System Shell**

Following are the three commands which appear same but have minute differences:

```
    hadoop fs {args}
    hadoop dfs {args}
```

```
hdfs dfs {args}
```

The first command: fs relates to a generic file system which can point to any file systems like local, HDFS etc. So this can be used when you are dealing with different file systems such as Local FS, HFTP FS, S3 FS, and others.

The second command: dfs is very specific to HDFS. It would work for operation relates to HDFS. This has been deprecated and we should use hdfs dfs instead.

The third command: It is the same as  $2^{nd}$ . It would work for all the operations related to HDFS and is the recommended command instead of hadoop dfs.

Therefore, when dealing with HDFS in our labs, it is always recommended to use hdfs dfs {args}.

# **Compile and Run "WordCount" via Command Line**

This exercise aims to make you know how to compile your MapReduce java program and how to run it in Hadoop.

1. Download the sample code "WordCount.java":

```
$ wget http://www.cse.unsw.edu.au/~z3515164/WordCount.java
```

2. Add the following environment variables to the end of file  $\sim$ /.bashrc:

export HADOOP\_CLASSPATH=\${JAVA\_HOME}/lib/tools.jar

Save the file, and then run the following command to take these configurations into effect:

```
$ source ~/.bashrc
```

3. Compile WordCount.java and create a jar:

```
$ $HADOOP_HOME/bin/hadoop com.sun.tools.javac.Main WordCount.java
$ jar cf wc.jar WordCount*.class
```

4. Generate two files, file1 and file2 in folder TestFiles at your home folder:

```
$ mkdir ~/TestFiles
$ echo Hello World Bye World > ~/TestFiles/file1
$ echo Hello Hadoop Goodbye Hadoop > ~/TestFiles/file2
```

5. Start HDFS and YARN, and put the two files to HDFS:

```
$ $HADOOP_HOME/sbin/start-all.sh
$ $HADOOP_HOME/bin/hdfs dfs -mkdir input
$ $HADOOP_HOME/bin/hdfs dfs -put ~/TestFiles/* input
```

6. Run the application:

```
$ $HADOOP_HOME/bin/hadoop jar wc.jar WordCount input output
```

7. Check out the output:

```
$ $HADOOP_HOME/bin/hdfs dfs -cat output/*
```

# **Create a WordCount Project in Eclipse**

Eclipse Juno (4.2) has already been downloaded in the virtual machine for you to use. There is a plugin for Eclipse that makes it simple to create a new Hadoop project and execute Hadoop jobs, hadoop-eclipse-plugin-2.7.2.jar, which is also downloaded. In this exercise, you will learn how to use Eclipse to create a MapReduce project, configure the project, and run the program. You can also manage the files in HDFS by using Eclipse, instead of using commands to transfer files between local file systems and HDFS.

1. Configure the eclipse Hadoop plugin:

a) Open Eclipse, and make the workspace folder at "/home/comp9313/workspace" by default. In "Project Explorer" you will see "DFS Locations":

| ] 🗈 🔹 🗟 💩 👌 🗣 🖌 🛷 🕶    | · 종 · 정 · |
|------------------------|-----------|
| Project Explorer 🛛 🗖 🗖 |           |
|                        |           |
| DFS Locations          |           |
|                        |           |
|                        |           |
|                        |           |
|                        |           |
|                        |           |
|                        |           |

b) In Eclipse Menu, select Window->Preferences, then a dialog will pop up like below:

| ~   |                   | Preferences                    |                       | + ×           |
|-----|-------------------|--------------------------------|-----------------------|---------------|
| typ | e filter text 🛛 🕿 | Hadoop Map/Reduce              | . ← → →               |               |
| •   | General           |                                |                       |               |
| •   | Ant               | Hadoop installation directory: | /home/comp9313/hadoop | <u>B</u> rows |
| •   | Code Recommenders |                                |                       |               |
|     | Hadoop Map/Reduce |                                |                       |               |
| •   | Help              |                                |                       |               |
| •   | Install/Update    |                                |                       |               |
| •   | Java              |                                |                       |               |
| •   | Maven             |                                |                       |               |
| •   | Mylyn             |                                |                       |               |
| •   | Oomph             |                                |                       |               |
| •   | Run/Debug         |                                |                       |               |
| •   | Team              |                                |                       |               |
|     | Validation        |                                |                       |               |
| •   | WindowBuilder     |                                | Restore Defaults      | Appl          |
| •   | XML               | <u> </u>                       | [][                   |               |
| Ċ   | ? •               |                                | Cancel                |               |

Configure your Hadoop installation directory as shown in the figure.

c) Change to the Map/Reduce Perspective:

Select Window->Open Perspective->Other->Map/Reduce

| <b>T</b>            | Open Perspective + × |
|---------------------|----------------------|
| *                   | Debug                |
| <b>.</b>            | Git                  |
| <b>&amp;</b> )      | ava (default)        |
| ر لچ                | ava Browsing         |
| ا لا                | ava Type Hierarchy   |
| 緛                   | Map/Reduce           |
|                     | Planning             |
| <b>b</b> 1          | Resource             |
| f <mark>€</mark> 01 | Feam Synchronizing   |
| X)                  | KML                  |
|                     |                      |
|                     | Cancel OK            |

d) Connect Eclipse with HDFS

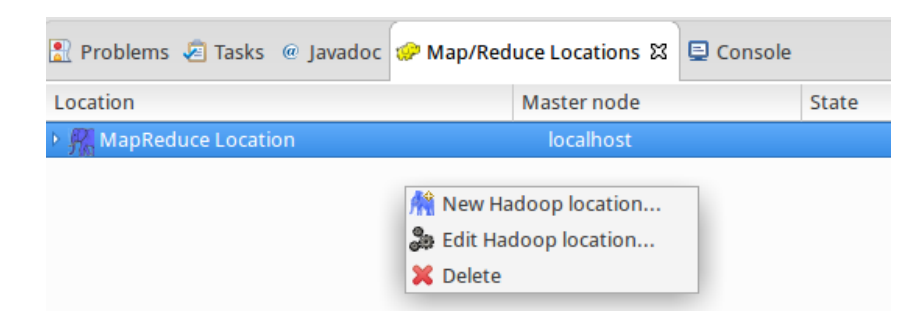

Right click in tab Map/Reduce Locations, and select "New Hadoop location"

In the pop-up dialog, give a name for the Map/Reduce location, and change the port of DFS Master to "9000"

| ▼ New Hado                                                    | oop location + ×          |
|---------------------------------------------------------------|---------------------------|
| Define Hadoop location                                        |                           |
| Define the location of a Hadoop infrastructu<br>applications. | ire for running MapReduce |
| General Advanced parameters                                   |                           |
| Location name: MapReduce location                             |                           |
| Map/Reduce(V2) Master                                         | DFS Master                |
| Host: localhost                                               | Use M/R Master host       |
| Port: 50020                                                   | Host: localhost           |
|                                                               | Port: 9000                |
| User name: comp9313                                           |                           |
| SOCKS proxy                                                   |                           |
| Enable SOCKS pr                                               | roxy                      |
| Host: host                                                    |                           |
| Port: 1080                                                    |                           |
| Load from file Validate location                              |                           |
| •                                                             | Cancel Finish             |

e) Test the connection. If you have successfully connected Eclipse and Hadoop, you can see the folders and files in HDFS under "DFS Locations".

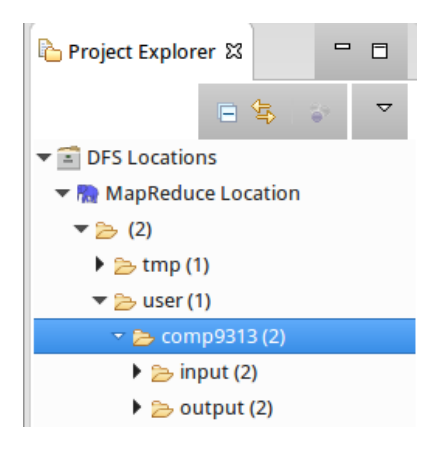

You can click the files to view them, and you can also download files to local file system or upload files to HDFS.

2. Create your WordCount Project in Eclipse

a) Select File->New->Project to create a Map/Reduce project. Name the project as "WordCount".

| New MapReduce Project Wizard                 | + ×             |
|----------------------------------------------|-----------------|
| MapReduce Project                            |                 |
| Create a MapReduce project.                  |                 |
| Project name: WordCount                      |                 |
| ✓ Use <u>d</u> efault location               |                 |
| Location: /home/comp9313/workspace/WordCount | B <u>r</u> owse |
| Hadoop MapReduce Library Installation Path   |                 |
| <ul> <li>Use default Hadoop</li> </ul>       | Configure Ha    |
| O Specify Hadoop library location            | Browse          |
|                                              |                 |
|                                              |                 |
|                                              |                 |
| ? < Back Next > Cancel                       | Finish          |

Now you can see the created project in "Project Explorer".

| Project Explorer 🛛 🗖 🗖                           |  |  |  |
|--------------------------------------------------|--|--|--|
|                                                  |  |  |  |
| ▶ 🖀 DFS Locations                                |  |  |  |
| ▼ 🔁 WordCount                                    |  |  |  |
| 进 src                                            |  |  |  |
| 🕨 🛋 JRE System Library [java-7-openjdk-amd64]    |  |  |  |
| jackson-core-asl-1.9.13.jar - /home/comp931:     |  |  |  |
| commons-cli-1.2.jar - /home/comp9313/hadc        |  |  |  |
| 🕨 👼 jetty-util-6.1.26.jar - /home/comp9313/hadoc |  |  |  |
| guice-servlet-3.0.jar - /home/comp9313/hado      |  |  |  |
| b 👼 guava-11.0.2.jar - /home/comp9313/hadoop/    |  |  |  |
| jackson-xc-1.9.13.jar - /home/comp9313/had       |  |  |  |
| javax.inject-1.jar - /home/comp9313/hadoop.      |  |  |  |
| commons-collections-3.2.2.jar - /home/comp       |  |  |  |
|                                                  |  |  |  |

b) Create a new class "WordCount", in package "comp9313.lab2"

| -                                        | New Java Class                                 | + ×    |
|------------------------------------------|------------------------------------------------|--------|
| <b>Java Class</b><br>Create a new Java c | lass.                                          | C      |
| Source folder:                           | WordCount/src                                  | Browse |
| Package:                                 | comp9313. ab2                                  | Browse |
| Enclosing type:                          |                                                | Browse |
|                                          |                                                |        |
| Name:                                    | WordCount                                      |        |
| Modifiers:                               | ● public   ○ package   ○ private   ○ protected |        |

c) Replace the code of class WordCount by the content of "WordCount.java" in the first exercise.

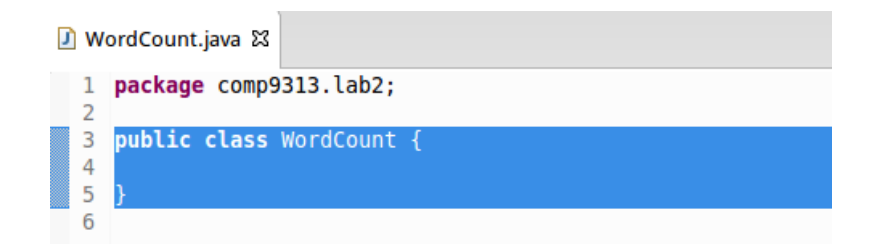

d) Copy the file "log4j.properties" from \$HADOOP\_CONF\_DIR to the src folder of project "WordCount"

```
$ cp $HADOOP_CONF_DIR/ log4j.properties ~/workspace/WordCount/src
```

Then right click the project in Eclipse and click "Refresh".

This step is to configure the log4j system for Hadoop. Without doing this, you not be able to see the Hadoop running message in Eclipse console.

## **Running MapReduce Jobs in Eclipse**

Right click the new created file WordCount.java, and select Run as->Run Configurations->Java Application. In the dialog, click the tab "Main", and make input "comp9313.lab2.WordCount" as the "Main class".

| Nar | me: WordCount                                                      |  |  |  |
|-----|--------------------------------------------------------------------|--|--|--|
| 0   | Main 🕼 Arguments 🛋 JRE 🚸 Classpath 🧤 Source 🖾 Environment 🛄 Common |  |  |  |
| P   | roject:                                                            |  |  |  |
| 1   | NordCount Browse                                                   |  |  |  |
| M   | Main class:                                                        |  |  |  |
| 6   | comp9313.lab2.WordCount Search                                     |  |  |  |
|     | Include system libraries when searching for a main class           |  |  |  |
| 0   | ] Include inherited mains when searching for a main class          |  |  |  |
|     | 🗌 Stop in main                                                     |  |  |  |
|     |                                                                    |  |  |  |

Then configure the arguments for this project: make the arguments as "hdfs://localhost:9000/user/comp9313/input hdfs://localhost:9000/user/comp9313/output". Finally, click "Run".

| _ |                                                                                                    |           |
|---|----------------------------------------------------------------------------------------------------|-----------|
| ľ | Name: WordCount                                                                                                    |           |
| ( | left of the second description of the second description of the secon |           |
|   | Program arguments:                                                                                                    |           |
|   | hdfs://localhost:9000/user/comp9313/input hdfs://localhost:9000/user/comp9313/output                                                                                                    | Π         |
|   |                                                                                                    |           |
|   |                                                                                                    |           |
|   |                                                                                                    | Variables |

Warning: Note that if output already exists, you will meet an exception. Remember to delete output on HDFS:

\$ \$HADOOP\_HOME/bin/hdfs dfs -rm -r output

If everything works normally, you will see the Hadoop running message in Eclipse console:

| 🖹 Problems 🖉 Tasks @ Javadoc 🥔 Map/Reduce Locations 🗟 Console 🕱 💿 🖷 💥 🍇 🔍 🔜 🖉 📮 🖉 📼 📼 🖛 😁 🗖                                |
|----------------------------------------------------------------------------------------------------|
| <terminated> WordCount [Java Application] /usr/lib/jvm/java-7-openjdk-amd64/bin/java (7 Aug 2016 11:43:36 pm)</terminated> |
| 16/08/07 23:43:37 WARN util.NativeCodeLoader: Unable to load native-hadoop library for your platform using bui             |
| 16/08/07 23:43:38 INFO Configuration.deprecation: session.id is deprecated. Instead, use dfs.metrics.session-id            |
| 16/08/07 23:43:38 INFO jvm.JvmMetrics: Initializing JVM Metrics with processName=JobTracker, sessionId=                    |
| 16/08/07 23:43:38 WARN mapreduce.JobResourceUploader: Hadoop command-line option parsing not performed. Implement          |
| 16/08/07 23:43:38 WARN mapreduce.JobResourceUploader: No job jar file set. User classes may not be found. See Jol          |
| 16/08/07 23:43:38 INFO input.FileInputFormat: Total input paths to process : 2                                             |
| 16/08/07 23:43:38 INFO mapreduce.JobSubmitter: number of splits:2                                                          |
| 16/08/07 23:43:39 INFO mapreduce.JobSubmitter: Submitting tokens for job: job_local1786724113_0001                         |
| 16/08/07 23:43:39 INFO mapreduce.Job: The url to track the job: http://localhost:8080/                                     |

**Note:** If you still see the following warnings after you run the program, you may need to restart eclipse.

```
log4j:WARN No appenders could be found for logger (org.apache.http.client.protocol.RequestAddCookies).
log4j:WARN Please initialize the log4j system properly.
log4j:WARN See http://logging.apache.org/log4j/1.2/faq.html#noconfig for more info.
```

Refresh "DFS Location", you will see that a new folder "output" is listed, and you can click the file in the folder to see the results.

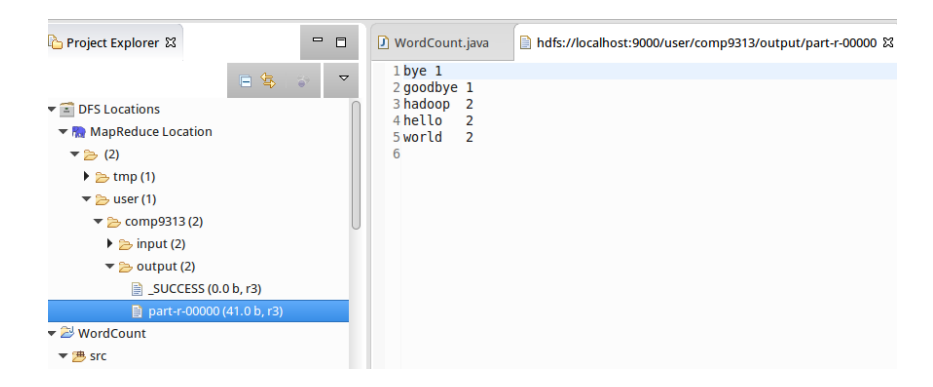

**Quiz:** Split the code into three files: one for mapper, one for reducer, and one for main (driver), and run the project again. Normally, in a MapReduce project, we will put the three classes into different files.

Note that the mapper and reducer classes are not static in this case!

After you have set up the run configuration the first time, you can skip the step of configuring the arguments in subsequent runs, unless you need to change the arguments.

Now you've make the MapReduce job run in Eclipse. Note that Eclipse does not use YARN to manage resources.

#### Package MapReduce Jobs using Eclipse

Once you've created your project and written the source code, to run the project in pseudo-distributed mode and let YARN manage resources, we need to export the project as a jar in Eclipse:

1. Right-click on the project and select Export.

2. In the pop-up dialog, expand the Java node and select JAR file. Click Next.

| Ŧ                                       | Export                                      | + ×    |
|-----------------------------------------|---------------------------------------------|--------|
| Select                                  |                                             | -7-    |
| Export resource                         | s into a JAR file on the local file system. | Ľ      |
| Select an expor                         | t destination:                              |        |
| type filter text                        |                                             |        |
| 🕨 🗁 General                             |                                             |        |
| 🕨 🗁 Install                             |                                             |        |
| 🔫 🗁 Java                                |                                             |        |
| 🗖 JAR file                              |                                             |        |
| 🔊 Javadoo                               | :                                           |        |
| 🐺 Runnab                                | le JAR file                                 |        |
| 🕨 🗁 Run/Debi                            | ıg                                          |        |
| Tasks                                   |                                             |        |
| <ul> <li>E Team</li> <li>XML</li> </ul> |                                             |        |
|                                         |                                             |        |
|                                         |                                             |        |
|                                         |                                             |        |
|                                         |                                             |        |
| 2                                       | < Back Next > Cancel                        | Finish |
|                                         | Cancer Cancer                               | FILIST |

3. Enter a path in the JAR file field and click Finish.

| ▼ JAR Export                                                                                                    | + ×               |  |  |
|----------------------------------------------------------------------------------------------------|-------------------|--|--|
| JAR File Specification                                                                                                    |                   |  |  |
| Select the resources to gxport:                                                                                                    |                   |  |  |
| Export Java source files and resources     Export refactorings for checked projects. <u>Select refactorings</u> Select the export destination: |                   |  |  |
| JAR file: //home/comp9313/WordCount.jar                                                                                                    | ▼ B <u>r</u> owse |  |  |
| Options:<br>✓ Compress the contents of the JAR file<br>Add directory entries<br>Qverwrite existing files without warning                       |                   |  |  |
| Sack Next >                                                                                                    | Cancel Finish     |  |  |

4. Open a terminal and run the following command:

```
$ $HADOOP_HOME/bin/hadoop jar ~/WordCount.jar comp9313.lab2.WordCount
hdfs://localhost:9000/user/comp9313/input
hdfs://localhost:9000/user/comp9313/output
```

Remember to delete the output folder in HDFS first!

You can also simply run the following command:

```
$ $HADOOP_HOME/bin/hadoop jar ~/WordCount.jar comp9313.lab2.WordCount
input output
```

By using the "hadoop" command, I/O is based on the distributed file system by default, and /user/comp9313 is the default working folder.

# **Debugging Hadoop Jobs**

To debug an issue with a job, the easiest approach is to run the job in Eclipse and use a debugger. To debug your job, do the following step.

1. Set a watch point in TokenizerMapper in the while loop:

```
while (itr.hasMoreTokens()) {
    word.set(itr.nextToken());
    context.write(word, one);
    System.out.println(word.toString());
}
```

Double click the line number of the red line in Eclipse to set the watch point.

2. Right-click on the project and select Debug As -> Java Application, and open the debug perspective.

3. The program will run, and stop at the watch point:

| <b>D</b> w                                                    | ordCount.java                                                                                                    | 🚺 TokenizerMapper.java 🕅                                                                                                    | ] IntSumReducer.java                                                                                                    |              |
|---------------------------------------------------------------|----------------------------------------------------------------------------------------------------|----------------------------------------------------------------------------------------------------|----------------------------------------------------------------------------------------------------|--------------|
| 9<br>10<br>11<br>12<br>13<br>14<br>15<br>16<br>17<br>18<br>19 | <pre>public class TokenizerMapper extends Mapper<object, intwritable="" text,=""> {     private final static IntWritable one = new IntWritable(1);     private Text word = new Text();     public void map(Object key, Text value, Context context) throws IOException, InterruptedExcept:         StringTokenizer itr = new StringTokenizer(value.toString());         while (itr.hasMoreTokens()) {             word.set(itr.nextToken());             context.write(word, one);         }     } }</object,></pre> |                                                                                                    |                                                                                                    | (            |
| »21                                                           | 9                                                                                                    | System. <b>out</b> .println(word.                                                                                                    | <pre>toString());</pre>                                                                                                    |              |
| 22<br>23<br>24                                                | }<br>}<br>}                                                                                                    |                                                                                                    |                                                                                                    |              |
| 🗉 c                                                           | onsole 🛿 🧔 Tas                                                                                                    | ks                                                                                                    |                                                                                                    | <b>- x %</b> |
| Word<br>16/0<br>16/0<br>16/0<br>16/0<br>hell                  | Count [Java Applid<br>8/08 10:20:11<br>8/08 10:20:11<br>8/08 10:20:11<br>8/08 10:20:17<br>8/08 10:20:17<br>0                                                                                                    | ation]/usr/lib/jvm/java-7-openj<br>INFO mapred.MapTask: Mu<br>INFO mapreduce.Job: Job<br>INFO mapreduce.Job: mu<br>INFO mapred.LocalJobRuu<br>INFO mapreduce.Job: mu | dk-amd64/bin/java(8Aug201610:20:07am)<br>ap output collector class = org.apache.hadoop.mapred.MapTask\$MapOut<br>b job_local1863792888_0001 running in uber mode : false<br>ap 0% reduce 0%<br>nner: map > map<br>ap 33% reduce 0% | putBuffer    |

Now you can use the Eclipse debugging features to debug your job execution.

4. Logs are also very useful for you to debug your MapReduce program.

You can either print the debug information in stdout, or write the debug information in the Hadoop system log.

Import the relevant log classes in the java file:

```
import org.apache.htrace.commons.logging.Log;
import org.apache.htrace.commons.logging.LogFactory;
```

In TokenizerMapper, add the following two lines after "System.out.println(word.toString());":

```
Log log = LogFactory.getLog(TokenizerMapper.class);
log.info("MyLog@Mapper: " + word.toString());
```

In the reducer class IntSumReducer, add the following lines at the end of the reduce function:

```
System.out.println(key.toString()+ " " + result.toString());
Log log = LogFactory.getLog(IntSumReducer.class);
log.info("MyLog@Reducer: " + key.toString() + " " +
result.toString());
```

Export the project as a jar file, and run it in the terminal again.

You will find your log messages in logs through different ways:

a) Through http://localhost:50070

Select Utilities->Logs, then click "userlogs/", the log folder of your recent job is shown at the bottom. Go into the folder, and you will see another four log folders.

```
Directory: /logs/userlogs
/application_1470571242767_0008/
```

Parent Directory container 1470571242767\_0008\_01\_000001/\_4096 bytes 08/08/2016 10:49:51 AM container 1470571242767\_0008\_01\_000002/\_4096 bytes 08/08/2016 10:50:00 AM container 1470571242767\_0008\_01\_000003/\_4096 bytes 08/08/2016 10:50:00 AM container 1470571242767\_0008\_01\_000004/\_4096 bytes 08/08/2016 10:50:10 AM

Each map and reduce will record their own log. Enter the folder ending with "000002", and then click syslog, you can find:

2016-08-08 10:50:07,203 INFO [main] comp9313.lab2.TokenizerMapper: Mylog@Mapper: hello 2016-08-08 10:50:07,203 INFO [main] comp9313.lab2.TokenizerMapper: Mylog@Mapper: hadoop 2016-08-08 10:50:07,203 INFO [main] comp9313.lab2.TokenizerMapper: Mylog@Mapper: goodbye 2016-08-08 10:50:07,203 INFO [main] comp9313.lab2.TokenizerMapper: Mylog@Mapper: hadoop

If you click stdout, you can find:

| hello   |
|---------|
| hadoop  |
| goodbye |
| hadoop  |

As you can see, System.out.println() prints the information to stdout, while, the Log class writes the information to syslog.

Enter the folder ending with "000003", and then click syslog, you can find:

2016-08-08 10:50:07,225 INFO [main] comp9313.lab2.TokenizerMapper: Mylog@Mapper: hello 2016-08-08 10:50:07,225 INFO [main] comp9313.lab2.TokenizerMapper: Mylog@Mapper: world 2016-08-08 10:50:07,226 INFO [main] comp9313.lab2.TokenizerMapper: Mylog@Mapper: bye 2016-08-08 10:50:07,226 INFO [main] comp9313.lab2.TokenizerMapper: Mylog@Mapper: world

Enter the folder ending with "000004", and then click syslog, you can find:

2016-08-08 15:19:12,883 INFO [main] comp9313.lab2.TokenizerMapper: Mylog@Reducer: bye 1 2016-08-08 15:19:12,883 INFO [main] comp9313.lab2.TokenizerMapper: Mylog@Reducer: goodbye 1 2016-08-08 15:19:12,883 INFO [main] comp9313.lab2.TokenizerMapper: Mylog@Reducer: hadoop 2 2016-08-08 15:19:12,884 INFO [main] comp9313.lab2.TokenizerMapper: Mylog@Reducer: hello 2 2016-08-08 15:19:12,884 INFO [main] comp9313.lab2.TokenizerMapper: Mylog@Reducer: hello 2

If you click stdout, you will see:

```
bye 1
goodbye 1
hadoop 2
hello 2
world 2
```

#### b) Through http://localhost:8088

Your recent MapReduce job is listed at the top of the list. Click the application ID, and you will see:

|                                      |                                     |                                     |                                                         |                                                                   |         | Application             | Overview   |  |  |
|--------------------------------------|-------------------------------------|-------------------------------------|---------------------------------------------------------|-------------------------------------------------------------------|---------|-------------------------|------------|--|--|
|                                      | r: comp9313                         |                                     |                                                         |                                                                   |         |                         |            |  |  |
|                                      | e: word count                       |                                     |                                                         |                                                                   |         |                         |            |  |  |
|                                      | e: MAPREDUCE                        |                                     |                                                         |                                                                   |         |                         |            |  |  |
|                                      | Application Tag                     | s:                                  |                                                         |                                                                   |         |                         |            |  |  |
|                                      | rarnApplicationStat                 | e: FINISHED                         | FINISHED<br>SUCCEEDED<br>Mon Aug 08 10:49:50 +1000 2016 |                                                                   |         |                         |            |  |  |
| FinalSt                              | atus Reported by Al                 | I: SUCCEEDED                        |                                                         |                                                                   |         |                         |            |  |  |
|                                      | Starte                              | d: Mon Aug 08 10                    |                                                         |                                                                   |         |                         |            |  |  |
|                                      | Elapse                              | d: 23sec                            |                                                         |                                                                   |         |                         |            |  |  |
|                                      | L: <u>History</u>                   | History                             |                                                         |                                                                   |         |                         |            |  |  |
|                                      | Diagnostic                          | s:                                  |                                                         |                                                                   |         |                         |            |  |  |
|                                      |                                     |                                     |                                                         |                                                                   |         |                         |            |  |  |
|                                      |                                     |                                     |                                                         |                                                                   |         | Applicatio              | on Metrics |  |  |
|                                      | Tota                                | I Resource Pree                     | mpted:                                                  | <men< th=""><th>nory:0,</th><th>vCores:0&gt;</th><th></th></men<> | nory:0, | vCores:0>               |            |  |  |
| Total                                | Number of Non-AM                    | Containers Pree                     | mpted:                                                  | 0                                                                 |         |                         |            |  |  |
| 1                                    | otal Number of AM                   | Containers Pree                     | mpted:                                                  | 0                                                                 |         |                         |            |  |  |
| R                                    | esource Preempted                   | from Current At                     | tempt:                                                  | vCores:0>                                                         |         |                         |            |  |  |
| Number of Non-AM Co                  | ntainers Preempted                  | from Current At                     | tempt:                                                  | 0                                                                 |         |                         |            |  |  |
|                                      | Aggrega                             | te Resource Allo                    | cation:                                                 | 84738                                                             | MB-se   | conds, 52 vcore-seconds |            |  |  |
| Show 20 • entries                    |                                     |                                     |                                                         |                                                                   |         | Search:                 |            |  |  |
| Attempt ID 👻                         | Started \$                          | Node \$                             | Log                                                     | s ≎                                                               |         | Blacklisted Nodes       | \$         |  |  |
| appattempt_1470571242767_0008_000001 | Mon Aug 8<br>10:49:50 +1000<br>2016 | http://comp9313-<br>VirtualBox:8042 | <u>Logs</u>                                             |                                                                   | N/A     |                         |            |  |  |
| Showing 1 to 1 of 1 entries          |                                     |                                     |                                                         |                                                                   |         | First Previous 1 Ne     | ext Last   |  |  |

Click Logs, and you can view the logs in the webpage. Note that only the log folder ending with "000001" is shown (i.e., the logs of the driver). You

can change the URL to see other log folders. For example, you can replace "000001" with "000002" to see the logs of the first mapper.

c) Through your local machine.

Open terminal, cd to the Hadoop log folder to check the logs for your job:

\$ cd \$HADOOP\_LOG\_DIR/userlogs

For large MapReduce project, using logs is the best way to debug your code.

## Write Your Own Hadoop Job

1. Download the test file, and put it to HDFS:

```
$ wget http://www.gutenberg.org/cache/epub/100/pg100.txt
$ $HADOOP_HOME/bin/hdfs dfs -rm input/*
$ $HADOOP HOME/bin/hdfs dfs -put ~/pg100.txt input
```

2. Run the word count java program to check the results.

3. Now you will write your first MapReduce job to accomplish the following task:

Write a Hadoop MapReduce program which outputs the number of words that start with each letter. This means that for every letter we want to count the total number of words that start with that letter. In your implementation ignore the letter case, i.e., consider all words as lower case. You can ignore all non-alphabetic characters.

**Hint:** In the (key, value) output, each letter is the key, and its count is the value.

Questions:

- 1. How to set a reducer properly?
- 2. (Optional) Try to work on a new problem: compute the average length of words starting with each letter. This means that for every letter, we want to compute the total length of all words that start with that letter divided by the total number of words that start with that letter. How to write a reducer for this problem?